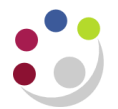

## **View Material Transactions**

Responsibility:CAPSA XX: INV Stores Supervisor ResponsibilityNavigate:Transactions → View Material Transactions

- 1. Enter a date range. The system will automatically default in with a 24 hour period.
- 2. Complete the **Item** field with the stock item code you wish to view in detail and **Tab**. The description of the item will default.

| Find Material Transactions (KAA) | 1                                           | _ 🗆 🗙 |
|----------------------------------|---------------------------------------------|-------|
|                                  |                                             |       |
| Transaction Dates                | 09-DEC-2013 00:00:00 - 09-DEC-2013 23:59:59 |       |
| ltem                             | HCA0001 Revision                            |       |
| Description                      | GLOVES - DOMESTIC BLUE INDUSTRIAL NITRI     |       |
| Category Set                     | Category                                    |       |
| Subinventory                     | Locator                                     |       |
| Lot                              | Serial                                      |       |
| Supplier Lot                     |                                             |       |
|                                  |                                             |       |
| Source Type                      |                                             |       |
| Source                           | Include Logical Transactions                |       |
| Action                           |                                             |       |
| Transaction Type                 |                                             |       |
| Transaction Quantities           |                                             |       |
| Supplier                         | Consumption Advice                          | -     |
| Transferred to Projects          | Costed                                      | -     |
|                                  |                                             |       |
|                                  | Clear Find                                  |       |
|                                  |                                             |       |

3. Click **Find** and a screen similar to below will display, where you can access different pages of information using the tabs.

| aterial Transactions (K | AA)          |                  |              |           |          |           |          |            |       |
|-------------------------|--------------|------------------|--------------|-----------|----------|-----------|----------|------------|-------|
| Location                | Intransit    | Reason, Referenc | e Transact   | on ID     | Transac  | tion Type | Consu    | mption A   | dvice |
| ltem                    | Subinventory | Loca             | tor          | Location  | 1        | Revision  | -        | Transfer S | Sub   |
| HCA0001                 | ASSET        |                  |              | KA        | [        |           |          |            |       |
| HCA0001                 | ASSET        |                  |              |           |          |           |          |            |       |
|                         |              |                  |              |           |          |           |          |            | _     |
| -j                      |              |                  |              |           |          |           | i        |            | -9    |
| j                       |              |                  | i            |           | ĺ        |           | j        |            |       |
|                         |              |                  |              |           |          |           |          |            |       |
|                         |              |                  | [            |           |          |           |          |            |       |
|                         |              |                  |              |           |          |           |          |            |       |
|                         |              |                  |              |           | [        |           | ][       |            |       |
|                         |              |                  |              |           |          |           |          |            |       |
| Item Description        | GLOVES - DO  | DMESTIC BLUE IND | USTRIAL NITE | રા        | Date     | 09-DEC-2  | 2013 14: | 17:34      | ]     |
| Primary UOM             | Ea           |                  | I            | ⊃rimary   | Quantity | -1        |          |            |       |
| Secondary UOM           |              |                  | Sec          | condary   | Quantity |           |          |            |       |
|                         |              |                  | Dis          | tribution | ns       |           | Lot / S  | erial      |       |

4. Scroll along to the right of the screen and you will see many more fields that will provide you with information:

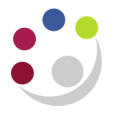

- Owning Party
- Transaction Date and Time
- Transaction Quantity
- Transaction UOM

| <mark>O</mark> Ma | terial Transactio | ns (KAA)         |                   |                    |            |       |                  |                   |   |
|-------------------|-------------------|------------------|-------------------|--------------------|------------|-------|------------------|-------------------|---|
| 2                 |                   |                  |                   |                    |            |       |                  |                   |   |
|                   | Location          | Intransit        | Reason            | , Reference        | Transactio | n ID  | Transaction Type | Consumption Advic | e |
|                   | oplier            | Transaction Date |                   | Transaction ID Tra |            | Trans | action Quantity  | Transaction UOM   |   |
|                   |                   | 09-DEC-2013 14:  | DEC-2013 14:17:34 |                    | 23222054   |       |                  | EA                | A |
|                   | ]                 | 09-DEC-2013 13:  | 15:07             | 23222049           |            | 4     |                  | Ea                |   |
|                   |                   |                  |                   |                    |            |       | -                |                   |   |

- 2. Note that a **negative number** in the quantity will indicate a stock item issue. Whilst a **positive number** will indicate a Purchase Order Receipt into Stores or a return to stores.
- 3. Scroll further to the right and you will see the following fields.
  - Source Type
  - Source: PO number
  - Transaction Type

| OM | aterial Transact | iions (KAA)   |                   |                    |              |                |                    |            |        |          |
|----|------------------|---------------|-------------------|--------------------|--------------|----------------|--------------------|------------|--------|----------|
|    |                  | _             |                   |                    |              |                |                    |            |        |          |
|    | Location         | Intransit     | Reason, Reference | Tra                | ansaction ID | Transaction Ty | be Ci              | onsumption | Advice |          |
|    |                  | Secondary UOM | Source Type       |                    | Source       | Tran           | sactior            | п Туре     | []     |          |
|    |                  | ][            | Department Accou  | Department Account |              | Dep            | Departmental Issue |            |        | <u> </u> |
|    |                  | ][]           | Purchase order    |                    | 1739196      | PO             | Receip             | t          |        |          |
|    | _                | ]             |                   |                    |              |                |                    |            |        |          |
|    |                  |               |                   |                    |              |                |                    |            |        | 3        |
|    | Luna Contraction |               | mann.             |                    | ~~~~         | m              |                    | ~~~        |        | in.      |

- 4. Click on the tabs for even more information:
  - Reason, Reference will show you any comments that you inputted at the issue/return stage.
  - Transaction Type will show you where the transaction originated from and whether it is an issue, return or receipt.
- 5. If you wish to view the account code the item was issued to then ensure you are in the relevant item line and click on **Distributions**.

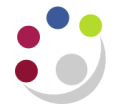

| rial Transactions (K | 'AA)                   |                   |                |                  |                    |  |  |
|----------------------|------------------------|-------------------|----------------|------------------|--------------------|--|--|
| Location             | Intransit              | Reason, Reference | Transaction ID | Transaction Type | Consumption Advice |  |  |
| ltem                 | Subinventory           | Locato            | r Locatio      | n Revision       | Transfer Sub       |  |  |
| HCA0001              | ASSET                  |                   | KA             |                  | <u> </u>           |  |  |
| HCA0001              | ASSET                  |                   |                |                  |                    |  |  |
|                      |                        |                   |                |                  |                    |  |  |
|                      |                        |                   |                |                  |                    |  |  |
|                      |                        |                   |                |                  |                    |  |  |
|                      |                        |                   |                |                  |                    |  |  |
|                      |                        |                   |                |                  |                    |  |  |
|                      | ][                     |                   |                |                  |                    |  |  |
|                      |                        |                   |                |                  |                    |  |  |
|                      |                        |                   |                |                  | Þ                  |  |  |
| Item Description     | GLOVES - DO            | MESTIC BLUE INDU  | STRIAL NITRI   | Date 09-DEC      | -2013 14:17:34     |  |  |
| Primary UOM          | Ea Primary Quantity -1 |                   |                |                  |                    |  |  |
| Secondary UOM        |                        |                   | Secondary      | / Quantity       |                    |  |  |
|                      |                        | (                 | Distributio    | ins              | Lot / Serial       |  |  |

6. Once you have clicked on Distributions for the relevant item line, the following screen will display. It will show you the account code information for the item.

| 0 | Material Tran                                   | saction Dist | tributions (KAA) | - 23222054            |                      |         |      |                     | 💶 🗆 🗙 |  |  |
|---|-------------------------------------------------|--------------|------------------|-----------------------|----------------------|---------|------|---------------------|-------|--|--|
|   | Account                                         | Location     | Туре             | Currency              | Comments             |         |      |                     |       |  |  |
|   | Account the item has<br>been issued to Revision |              |                  |                       |                      |         |      |                     |       |  |  |
|   | Transac<br>Date                                 | tion         | Account          | 6                     | Transaction<br>Value | ltem    |      | Transaction<br>Type |       |  |  |
|   | D9-DEC-                                         | 2013 14:1    | U.KA.KAFR./      | AAAA.EHCZ             | 1.66                 | HCA0001 |      | Departmental Issue  | 1A    |  |  |
|   | 09-DEC-                                         | 2013 14:1    | U.KA.KAAF.       | GAAD.TZAA             | (1.66)               | HCA0001 |      | Departmental Issue  |       |  |  |
|   |                                                 |              | 1                |                       |                      |         |      |                     |       |  |  |
|   |                                                 | In           | ventory stoc     | k account<br>ourchase |                      |         |      |                     |       |  |  |
|   |                                                 |              | order            | ]                     |                      |         |      |                     |       |  |  |
|   |                                                 |              | L                |                       |                      |         |      |                     |       |  |  |
|   |                                                 |              |                  |                       |                      |         |      |                     |       |  |  |
|   |                                                 |              |                  |                       |                      |         |      |                     |       |  |  |
|   |                                                 | ltem         | HCA0001          |                       |                      |         | ι    | JOM Ea              |       |  |  |
|   | 0                                               | Description  | GLOVES - D       | OMESTIC BI            | LUE INDUS            |         | Qua  | ntity 1.00          |       |  |  |
|   |                                                 | Revision     |                  |                       |                      |         | Unit | Cost 1.660          | 000   |  |  |
|   |                                                 | Account      | U.KA.KAFR.       | AAAA.EHCZ             | .0000                |         | ~    | /alue 1             | .66   |  |  |
|   |                                                 |              |                  |                       |                      |         |      |                     |       |  |  |

Folders

Wherever you see this icon UFS will allow you to customise the way that this particular form looks on the screen. You can create your own view and save it as your personalised folder. To have a go at creating your own folder go to Appendix D and follow the instructions.